LICEO E ISTITUTO TECNICO "ERASMO DA ROTTERDAM" LICEO ARTISTICO INDIRIZZO GRAFICA - LICEO DELLE SCIENZE UMANE OPZIONE ECONOMICO SOCIALE ITI INFORMATICA E TELECOMUNICAZIONI - ITI COSTRUZIONI, AMBIENTE E TERRITORIO VIA VARALLI, 24 - 20021 BOLLATE (MI) TEL. 023506460/75 - MITD450009 – C.F.97068290150

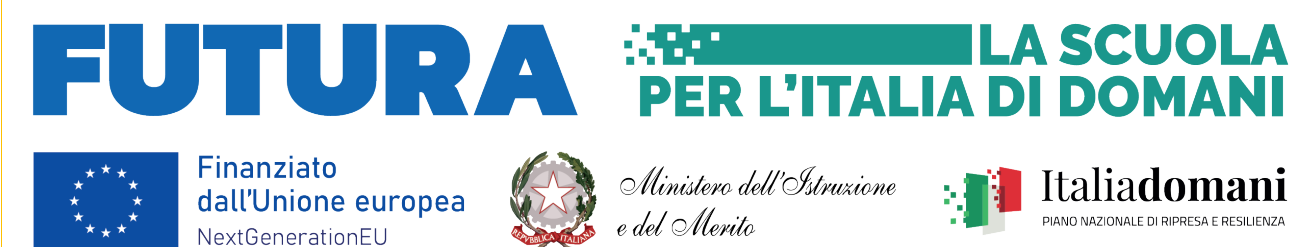

# CIRCOLARE N. 153

| <b>D</b> ATA | 28/01/2025                            |
|--------------|---------------------------------------|
| A            | Studenti<br>E.p.c. Famiglie e Docenti |
| Oggetto      | Credenziali Spaggiari Studenti        |

Si comunica a tutti gli studenti che dal 25 gennaio 2025 verranno inviate le credenziali "Studente"

per l'accesso a Classeviva, applicazione Registro elettronico Spaggiari che consente di consultare tutte le informazioni a loro rivolte.

L'accesso a Classeviva potrà essere effettuato sia dal dispositivo mobile, Smartphone o Tablet, scaricando l'App Android/IOS **ClasseViva Studente**, sia tramite browser del proprio PC, collegandosi alla pagina <u>https://web.spaggiari.eu/cvv</u>.

Si riporta qui di seguito la procedura per il primo accesso al Registro elettronico Spaggiari.

### Procedura per il primo accesso al Registro elettronico Classeviva "Studenti"

1 – Ricezione sull'account istituzionale dell'email contenente il link di accesso al registro elettronico.

| M Gmail  | Q Cerca nella posta | 3年 ()                                                                                                    | 2 🎲 🏭        |
|----------|---------------------|----------------------------------------------------------------------------------------------------|--------------|
| / Scrivi | □• c :              |                                                                                                    | 1-50 di 345  |
|          | 🗌 🚖 Classeviva      | Impostazione password - La Scuola del futuro, oggi IMPOSTAZIONE DELLA PASSWORD DI CLASSEVIVA IMPORTANTE! Non rispondere a questo messaggio: è stato i | nviato da un |

Lo studente deve accedere alla propria e-mail istituzionale (es.

<u>paolo.rossi@erasmoinrete.it</u>) e cliccare sul link ricevuto. Il primo accesso al Registro elettronico dovrà essere effettuato <u>entro 5 giorni</u> pena la scadenza della validità del link ricevuto.

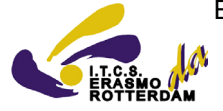

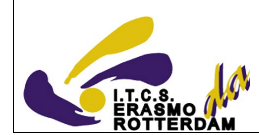

#### 2 – Cliccare sul link per l'accesso a Classeviva Studenti (ricevuto tramite email)

Comparirà la seguente schermata

| = M Gmail |                                                                                                    | Q Cerca nella posta |                                                                                                    |  |
|-----------|----------------------------------------------------------------------------------------------------|---------------------|----------------------------------------------------------------------------------------------------|--|
| Mail      | Scrivi                                                                                                    | < 5 0 5 5 0 6 5 D : |                                                                                                    |  |
| O Meet    | Posta in arrivo     149       ☆     Speciali       O     Postoipati       Imitation     100       Bozze     9       ✓     Altro   Etichette + |                     | <section-header><section-header><section-header><section-header><text><text><text><text><text><text><text></text></text></text></text></text></text></text></section-header></section-header></section-header></section-header> |  |

3 - Impostare una password di accesso al Registro elettronico (si consiglia di prendere

nota e non memorizzare solo sullo smartphone).

In questa procedura viene inoltre richiesto l'inserimento di un codice di controllo r(vedi immagine).

| impostazione passwoi                                                                                                    | ra per l'utente GIUSEPPE                                                           |
|----------------------------------------------------------------------------------------------------|------------------------------------------------------------------------------------|
| La tua sicurezza è la nostra priorità!                                                                                                    |                                                                                    |
| Per noi di Gruppo Spaggiari garantire un<br>priorità.                                                                                                    | accesso sempre sicuro alle piattaforme è una                                       |
| Personalizza ora la tua password d'access                                                                                                    | o a Classevival Come fare?                                                         |
| <ul> <li>Ricorda: la password deve essere<br/>piattaforme dell'ecosistema Spaggia</li> <li>Ripeti la nuova password nel campo</li> <li>Compila il codice di controllo;</li> <li>Conferma l'operazione.</li> </ul> | diversa da quella usata in precedenza sulle<br>ri e su altri siti;<br>sottostante; |
| Inserire una nuova password che<br>soddisfi i requisiti elencati a destra:                                                                                                    | Requisiti nuova password:                                                          |
| Nuova password                                                                                                    | Contenere almeno una lettera     maiuscola     Contenere almeno una lettera        |
| Ripeti la nuova password                                                                                                    | <ul> <li>Contenere un numero</li> </ul>                                            |
| ØXUS3 2                                                                                                    | × Contenere un simbolo                                                             |
| Codice di controllo                                                                                                    |                                                                                    |

Completata la fase di inserimento, cliccare su Aggiorna password.

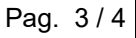

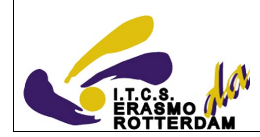

#### 4 – Messaggio di conferma di impostazione password

Il **nome utente** identifica univocamente lo studente ed è abbinato alla password inserita nel passaggio precedente.

| GRUPPOSPAGGIARIPARMA<br>Un futuro ricco di esperienza                                                       | Esci |
|----------------------------------------------------------------------------------------------------|------|
|                                                                                                    |      |
| Impostazione password per l'utente GIUSEPPE<br>Conferma impostazione password utente                        |      |
| La password per il suo account è stata impostata correttamente.                                             |      |
| Potrà accedere al sistema con il nome utente la password che ha impostato,<br>utilizzando il seguente link: |      |
| Accesso a Classeviva                                                                                        |      |
|                                                                                                    |      |
|                                                                                                    |      |
|                                                                                                    |      |

5 Messaggio di conferma sulla propria e-mail istituzionale

Lo studente riceverà sull'e-mail istituzionale anche un messaggio di conferma dal sistema

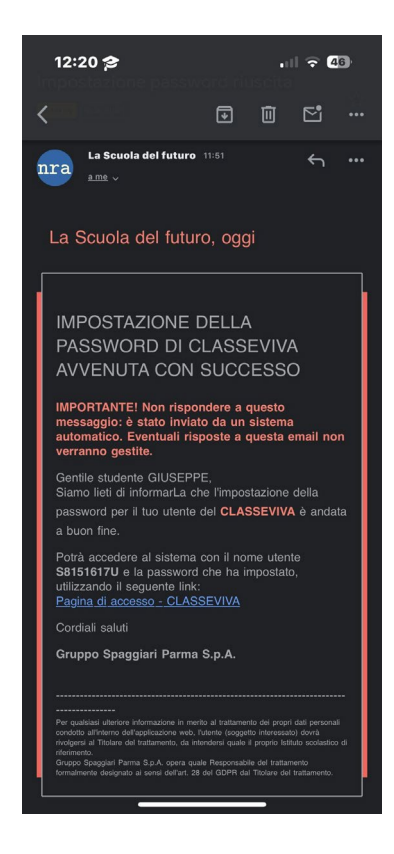

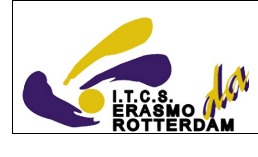

# 6 Accesso al Registro elettronico

## Inserire il codice personale e la password

| GRUPPOSPAGGIARIPARMA<br>Un futuro ricco di esperienza     |                                           |                                      | Italia - IT 🔻            |
|-----------------------------------------------------------|-------------------------------------------|--------------------------------------|--------------------------|
| Ondino Desconalo (Emeil                                   | Descurred                                 |                                      |                          |
| Codice Personale / Email                                  | Password                                  | Password dimenticata?                |                          |
| Codice Personale / Email                                  | Password                                  | ۲                                    | Entra con le credenziali |
| Attenzione! Dopo 5 tentativi di login con credenziali err | ate l'accesso sarà sospeso per 60 minuti. |                                      |                          |
|                                                           | In alternativ                             | ra                                   |                          |
| Solo per le scuole statali si potrà accedere t            | ramite SPID e CIE.                        | Maggiori informazioni su SPID        |                          |
| > Il servizio è offerto dal Ministero dell'Istru          | zione.                                    | Non hai SPID?                        | Entra con SPID           |
|                                                           |                                           | Maggiori informazioni sulla CIE      |                          |
|                                                           |                                           | Non hai la CIE?                      | Entra con CIE            |
| Sei ur                                                    | genitore? Scopriamo insieme le funz       | rionalità di Classeviva: clicca qui. |                          |
|                                                           | ll cuore pu<br>della scuola d             | lsante<br>lel futuro                 |                          |

Distinti Saluti

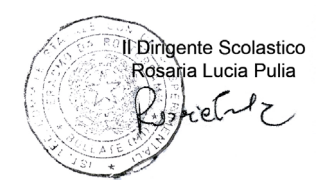